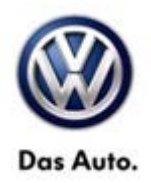

# Tech Tips

## TT 91-13-09

### Date: July 19, 2013

## 2014 CC, Eos, Passat, Tiguan – Car-Net Operating Control Unit (Address Word 75) Not Available in ODIS Self-Test Menu

On some 2014 Volkswagen vehicles equipped with CarNet, ODIS may not display **75 – Emergency call module & comm unit** in the self-test menu. Users may also receive an error message when running OCU function tests. To correct these issues, a file within ODIS must be updated and a Hotfix needs to be installed.

## Note: The file update needs to run one time for each tester. The Hotfix will need to be installed each time ODIS is restarted when servicing the 75 – Emergency call module & comm unit system.

This update applies to 2014 Volkswagen vehicles except Jetta and Beetle, when using ODIS version 1.2.1.

To update the tester, follow the steps below:

 Log in to ServiceNet to download the update package. Go to VW / Workshop Equipment / Offboard Diagnostic Information System Service (ODIS Service) / ODIS Service / Software. The link is 2014 CarNet Hotfix Update 7/19/13.

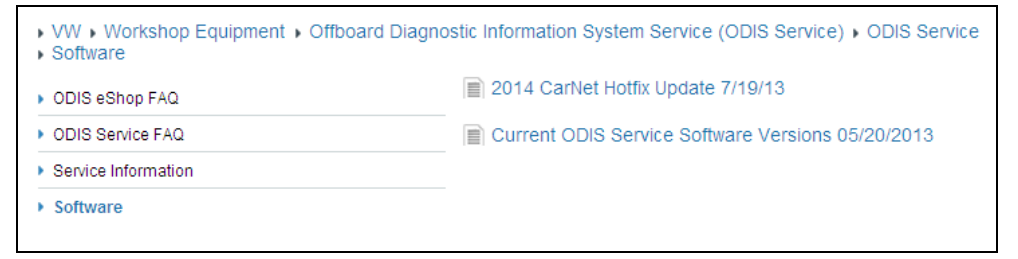

- 2. Download the file HotfixVW11\_2653\_192200.zip
- 3. Extract the files and copy to the tester desktop.
  - There should be 1 folder (Korrektur\_OCU\_NMS\_V13.v20130718-113920) and
  - 1 file (de.volkswagen.odis.vaudas.gfs.zecret\_4.13.19.jar).

| Hotfix¥₩11_265                                       | 3_192200                      |                 |            | <u> </u> |  |
|------------------------------------------------------|-------------------------------|-----------------|------------|----------|--|
| <u>Eile E</u> dit <u>V</u> iew I                     | F <u>a</u> vorites <u>T</u> i | ools <u>H</u> e | łp         |          |  |
| 😋 Back 👻 💮 🗸                                         | 1                             | Search          | 6 Folders  | »        |  |
| Address 🗁 esktop\patch\HotfixVW11_2653_192200 💌 🔁 Go |                               |                 |            |          |  |
| Name 🔺                                               |                               |                 |            |          |  |
| Correktur_OCU_NM5_V13.v20130718-113920               |                               |                 |            |          |  |
| 📓 de.volkswagen.odis.vaudas.gfs.zecret_4.13.19.jar   |                               |                 |            |          |  |
|                                                      |                               |                 |            |          |  |
| •                                                    |                               |                 |            | <b>F</b> |  |
| 2 objects                                            | 2.60 MB                       | 🔡 M             | y Computer | 1.       |  |

All rights reserved. Information contained in this document is based on the latest information available at the time of printing and is subject to the copyright and other intellectual property rights of Volkswagen Group of America, Inc., its affiliated companies and its licensors. All rights are reserved to make changes at any time without notice. No part of this document may be reproduced, stored in a retrieval system, or transmitted in any form or by any means, electronic, mechanical, photocopying, recording, or otherwise, nor may these materials be modified or reposted to other sites, without the prior expressed written permission of the publisher.

# **Service Information**

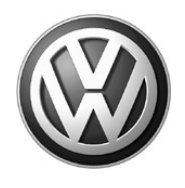

 If necessary, close the ODIS application. Copy the file de.volkswagen.odis.vaudas.gfs.zecret\_4.13.19.jar to the directory C:\Program Files\Offboard\_Diagnostic\_Information\_System\_Service\Plugins.

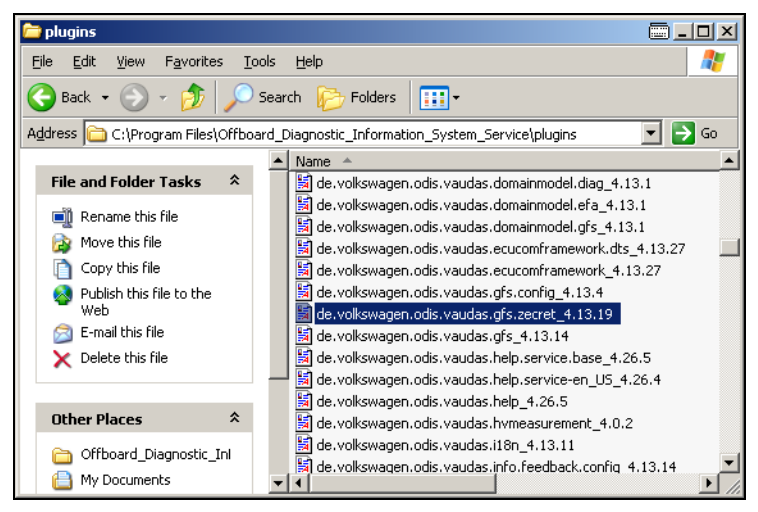

5. Start the ODIS application. Before starting a diagnostic session, in the right toolbar, scroll down and expand the Data section. In the Hotfix section, click on the **Download** button.

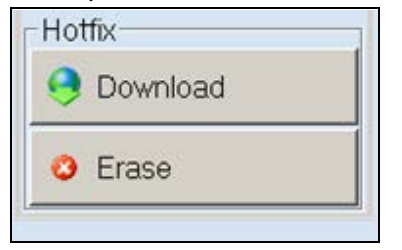

6. Navigate to the desktop and select the Hotfix folder. Click OK.

| Directory selection                                                                                                    |          | ? ×       |
|----------------------------------------------------------------------------------------------------|----------|-----------|
| Select the workshop data patch directory.                                                                                                    |          |           |
| Image: Second second secon | 93107    |           |
| Folder: HotfixVW11_2653_192200_OCU_NM5_V16.v2013071                                                                                                    | 1-093107 | ,         |
| Make New Folder                                                                                                    | Canc     | <u>ال</u> |

#### Page 2 of 3

© 2013 Volkswagen Group of America, Inc.

All rights reserved. Information contained in this document is based on the latest information available at the time of printing and is subject to the copyright and other intellectual property rights of Volkswagen Group of America, Inc., its affiliated companies and its licensors. All rights are reserved to make changes at any time without notice. No part of this document may be reproduced, stored in a retrieval system, or transmitted in any form or by any means, electronic, mechanical, photocopying, recording, or otherwise, nor may these materials be modified or reposted to other sites, without the prior expressed written permission of the publisher.

# **Service Information**

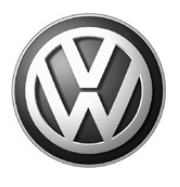

7. Click **OK** to close the confirmation dialog.

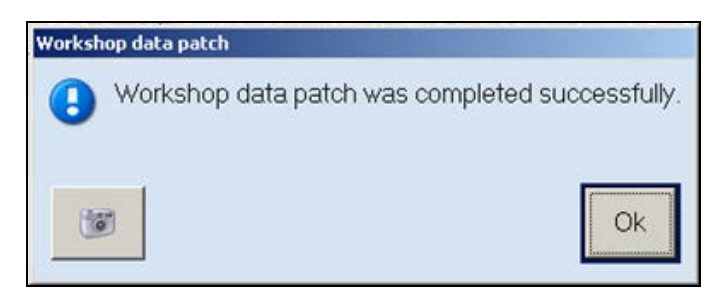

8. The update is complete.

© 2013 Volkswagen Group of America, Inc. All rights reserved. Information contained in this document is based on the latest information available at the time of printing and is subject to the copyright and other intellectual property rights of Volkswagen Group of America, Inc., its affiliated companies and its licensors. All rights are reserved to make changes at any time without notice. No part of this document may be reproduced, stored in a retrieval system, or transmitted in any form or by any means, electronic, mechanical, photocopying, recording, or otherwise, nor may these instantial to a medified to a stored the other store overcoord without the projection of the nublicher. materials be modified or reposted to other sites, without the prior expressed written permission of the publisher.